## Cambio de Dirección, Teléfono o Correo Electrónico

1. Inicia sesión en https://my.slcc.edu/Welcome/

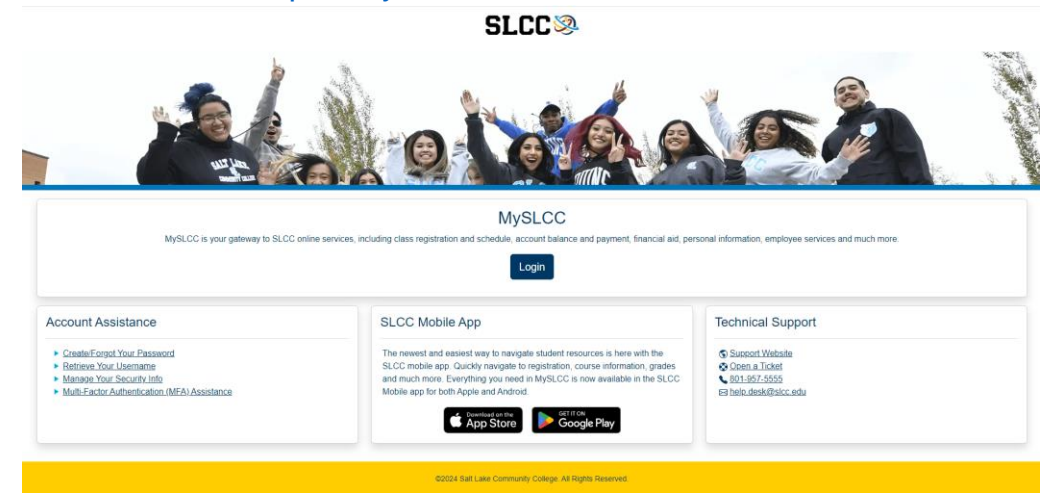

2. Haz clic en las tres líneas en la esquina superior izquierda, junto al logo de SLCC:

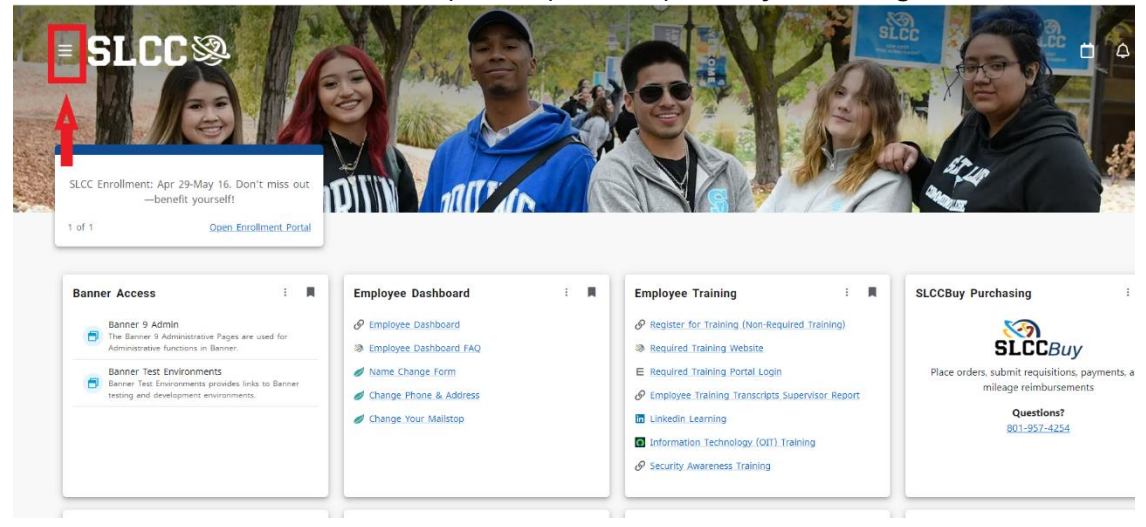

## 3. Selecciona Discover:

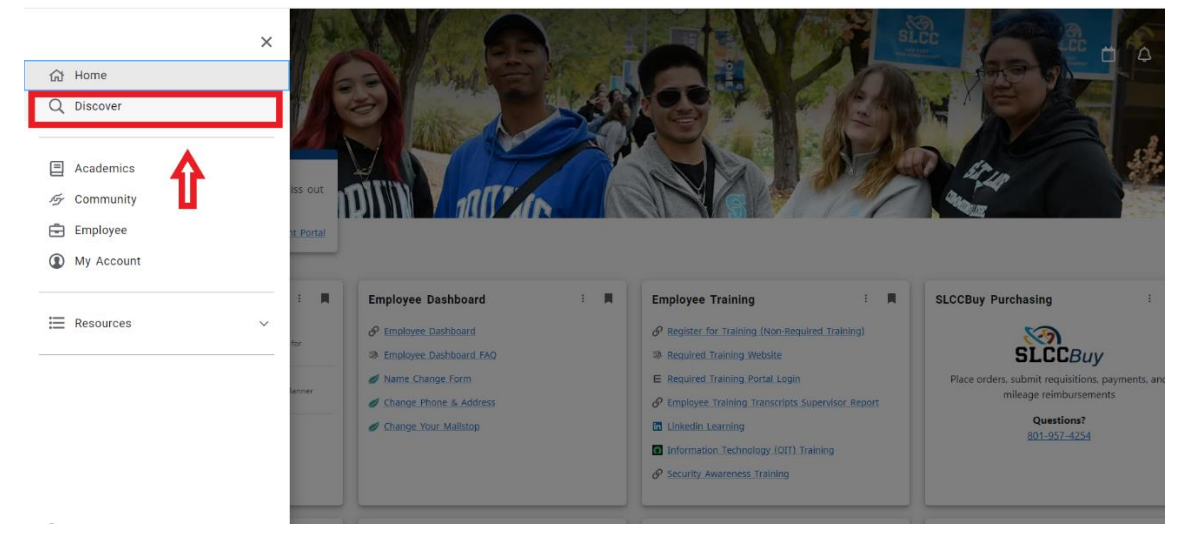

4. Escribe "Personal Information" en la barra de búsqueda, luego haz clic en actualizar dirección, teléfono o correo electrónico.

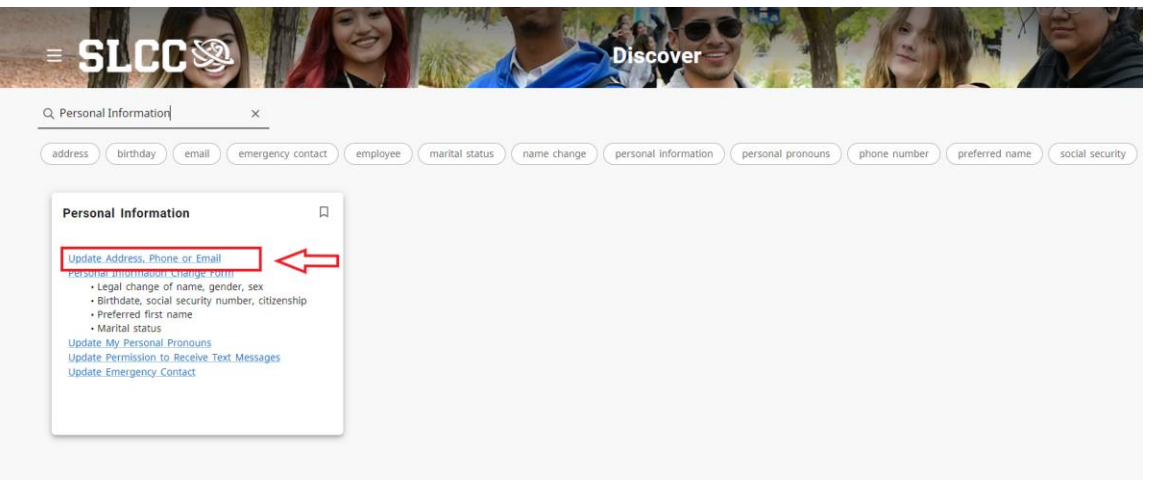

- 5. En la ficha de dirección (o cualquier ficha que estés actualizando), haz clic en el botón "Add new":
- 6. Completa la información de tu nueva dirección (o cualquier información que estés actualizando), luego haz clic en "Add":

| Type of Address      |   | Valid From           |   | Valid Until          |   |
|----------------------|---|----------------------|---|----------------------|---|
| Select Address Type  | ~ | MM/dd/yyyy           | Ō | MM/dd/yyyy           |   |
| Address Line 1       |   | Address Line 2       |   | Address Line 3       |   |
| Enter Address Line 1 |   | Enter Address Line 2 |   | Enter Address Line 3 |   |
| Address Line 4       |   | City                 |   | State/Province       |   |
| Enter Address Line 4 |   | Enter City           |   | Select State         | ~ |
| County               |   | Zip/Postal Code      |   | Country              |   |
| Select County        | ~ | Enter Zip Code       |   | Select Country       | ~ |
|                      |   |                      |   |                      |   |